## **INGRESO DE PESO VGM**

www.one-line.com

• Ingresar usuario y contraseña a e-commerce:

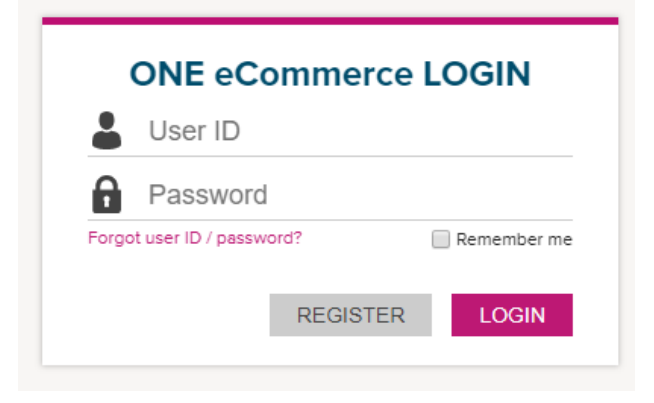

• Una vez dentro, dar clic en OUTBOUND -> VGM

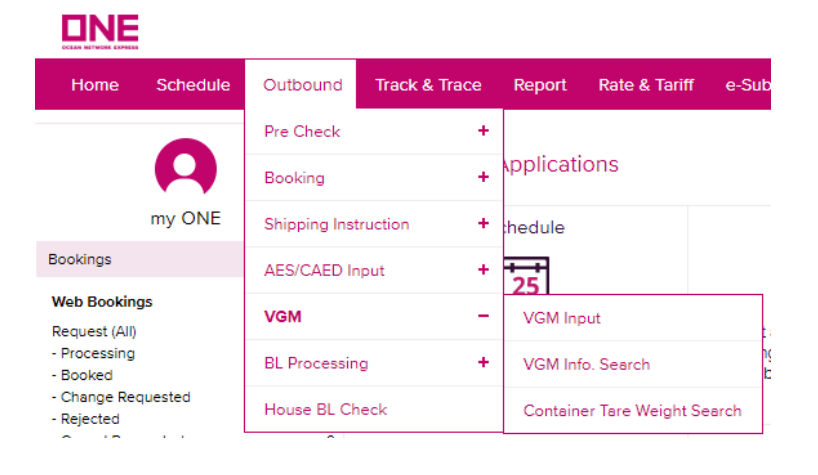

• Para ingresar el peso VGM dar clic en VGM INPUT

| Outbound      | Track & Trace | Report   | Rate & Tariff     | e-Sut |
|---------------|---------------|----------|-------------------|-------|
| Pre Check     | +             |          |                   |       |
| Booking       | +             | pplicati | ons               |       |
| Shipping Inst | truction +    | hedule   |                   |       |
| AES/CAED Ir   | nput +        | 25       |                   |       |
| VGM           | -             | VGM Inj  | put               |       |
| BL Processin  | ig +          | VGM Inf  | o. Search         | l     |
| House BL Cł   | neck          | Contain  | er Tare Weight Se | arch  |

• Seleccionar número de booking o contenedor e ingresar la opción elegida. Finalmente dar clic en SEACH

| VGM Input                                         |                     |                         |            |            |                  |                  | User Guide |  |  |  |
|---------------------------------------------------|---------------------|-------------------------|------------|------------|------------------|------------------|------------|--|--|--|
| Please click a re                                 | ow to input data an | d select first column c | heckbox to | save data. |                  |                  |            |  |  |  |
| * Container No. V<br>Container No.<br>Booking No. |                     |                         |            |            |                  |                  |            |  |  |  |
| Container No.                                     | Booking No.         | Weight Type             | Unit       | Weight     | Tare Weight(KGS) | Max Payload(KGS) |            |  |  |  |
|                                                   |                     |                         |            |            |                  |                  | *          |  |  |  |
|                                                   |                     |                         |            |            | D                | ownload Uploa    | d Save     |  |  |  |

- Ahora indica el número de contenedor, booking, tara del contenedor, Max Payload.
- En WEIGHT TYPE dar clic en VGM e ingresar el peso VGM en WEIGHT (considerando la tara del contenedor + peso de la carga). Asimismo, considerar el peso en KGS.

| VGM Input                                                                       |             |             |       |        |                  |                  |         |  |  |  |  |
|---------------------------------------------------------------------------------|-------------|-------------|-------|--------|------------------|------------------|---------|--|--|--|--|
| Please click a row to input data and select first column checkbox to save data. |             |             |       |        |                  |                  |         |  |  |  |  |
| * Booking No. V LIMU00                                                          |             |             |       |        |                  |                  |         |  |  |  |  |
|                                                                                 |             |             |       |        |                  |                  | Search  |  |  |  |  |
| Container No.                                                                   | Booking No. | Weight Type | Unit  | Weight | Tare Weight(KGS) | Max Payload(KGS) | 10101.1 |  |  |  |  |
|                                                                                 | LIMU000     | VGM 👻       | KGS 🕶 |        | 4,620.000        | 29,380.000       | <b></b> |  |  |  |  |

## • Ingresar los datos del embarcador

| Signatory | Reference ID |  |  |  |
|-----------|--------------|--|--|--|
|           |              |  |  |  |

• Dar clic en SAVE

|   | VGM Cut Off Time<br>(Load Port Local Time) | Subsc. | eMail Notification | Update Date<br>(User's Local Time) | Update II | D    |
|---|--------------------------------------------|--------|--------------------|------------------------------------|-----------|------|
|   | 2018-03-31 17:00                           | N      |                    |                                    |           | *    |
|   |                                            |        |                    |                                    |           |      |
|   |                                            |        |                    |                                    |           |      |
|   |                                            |        |                    |                                    |           |      |
|   |                                            |        |                    |                                    |           |      |
|   |                                            |        |                    |                                    |           | -1   |
| 4 |                                            |        |                    |                                    |           |      |
|   |                                            |        |                    |                                    |           |      |
|   |                                            |        |                    | Download                           | Upload    | Save |

 ✓ En caso de querer revisar si ingresó correctamente el peso VGM, seleccionar si la búsqueda será por número de booking o contenedor y dar clic en SEARCH

| VGM Info. S                  | earch       |     |                  |                   |               |                        | User Guide            |
|------------------------------|-------------|-----|------------------|-------------------|---------------|------------------------|-----------------------|
| * Container No.              | <b>*</b>    |     |                  |                   |               |                        |                       |
| Container No.<br>Booking No. |             |     |                  |                   |               |                        | Search                |
|                              |             |     |                  |                   |               |                        | Total : 0             |
| Container No.                | Booking No. | Via | Weight Type Code | Tare Weight (KGS) | Payload (KGS) | Declared VGM<br>Weight | Declared<br>Weight Ur |
|                              |             |     |                  |                   |               |                        | *                     |

 ✓ Si desea saber el peso de la tara del contenedor asignado, dar clic en "CONTARINER TARE WEIGHT SEARCH" e ingresar número del contendor y dar click en SEARCH

| Container Tare  | e Weight Sea | arch        |         | User Guide |
|-----------------|--------------|-------------|---------|------------|
| * Container No. | Container No |             |         |            |
|                 |              |             |         | Search     |
|                 |              |             |         | Total : C  |
| Containe        | r No.        | Tare Weight | Payload |            |
|                 |              |             |         | A          |

✓ En caso de tener muchos contenedores para un solo booking, puede descargar el archivo Excel dando clic en DOWNLOAD

|   | VGM Cut Off Time<br>(Load Port Local Time) | Subsc. | eMail Notification | Update Date<br>(User's Local Time) | Update | ID   |
|---|--------------------------------------------|--------|--------------------|------------------------------------|--------|------|
|   | 2018-03-31 17:00                           | N      |                    |                                    |        | *    |
|   |                                            |        |                    |                                    |        |      |
|   |                                            |        |                    |                                    |        |      |
|   |                                            |        |                    |                                    |        |      |
|   |                                            |        |                    |                                    |        |      |
|   |                                            |        |                    |                                    |        |      |
| 4 |                                            |        |                    |                                    |        | -    |
| 4 |                                            |        |                    |                                    |        | P    |
|   |                                            |        |                    | Download                           | Upload | Save |

• Completar los datos vgm en la hoja de datos, guardarlo.

| ł   | <u>5-9-</u>          | ÷          |                      |                            |               |                         |                                       | template_vgm_form (1) [I                          | Modo de compatib | ilidad] - Excel |
|-----|----------------------|------------|----------------------|----------------------------|---------------|-------------------------|---------------------------------------|---------------------------------------------------|------------------|-----------------|
| Arc | hivo Inicio          | Insertar   | Diseño de página     | Fórmulas                   | Datos Revis   | ar Vista Q ¿Qué de      | sea hacer?                            |                                                   |                  |                 |
|     | 🛀 👗 Cortar           | Calibri    | • <b>1</b> 1         | • A A =                    | = = %         | 🛱 Ajustar texto         | Texto 🔹                               | P                                                 | Normal           | Bueno           |
| Peg | gar<br>, ≪ Copiar fo | ormato N K | <u>s</u> -   🗄 -   🕹 | <u>&gt;</u> - <u>A</u> - ≡ | ⋷ ≡ च   ख़ ख़ | Combinar y centrar 🔹    | · · · · · · · · · · · · · · · · · · · | Formato Dar formato<br>condicional - como tabla - | Celda de co      | Celda vincul    |
|     | Portapapeles         | 5          | Fuente               | F <sub>2</sub>             | AI            | ineación I              | Número 🕞                              |                                                   |                  | Est             |
| F7  | F7 ▼ : X √ fx        |            |                      |                            |               |                         |                                       |                                                   |                  |                 |
|     |                      | А          |                      | В                          |               | С                       | D                                     | E                                                 | F                | G               |
| 1   | Container No.        |            | Booking N            | lo.                        |               | Weight Type<br>(C or V) | Weight                                | Unit<br>(KGS or LBS)                              | Signatory        | Reference ID    |
| 2   |                      |            |                      |                            |               |                         |                                       |                                                   |                  |                 |

• Y subir el archivo al e-Commerce dando clic a UPLOAD

|   | VGM Cut Off Time<br>(Load Port Local Time) | Subsc. | eMail Notification | Update Date<br>(User's Local Time) | Update | ID       |
|---|--------------------------------------------|--------|--------------------|------------------------------------|--------|----------|
|   | 2018-03-31 17:00                           | Ν      |                    |                                    |        | <b>^</b> |
|   |                                            |        |                    |                                    |        |          |
|   |                                            |        |                    |                                    |        |          |
|   |                                            |        |                    |                                    |        |          |
|   |                                            |        |                    |                                    |        |          |
|   |                                            |        |                    |                                    |        |          |
| 4 |                                            |        |                    |                                    |        | •<br>•   |
|   |                                            |        |                    | Download                           | Upload | Save     |